### Setup Icom IC 7200 RMS Trimode

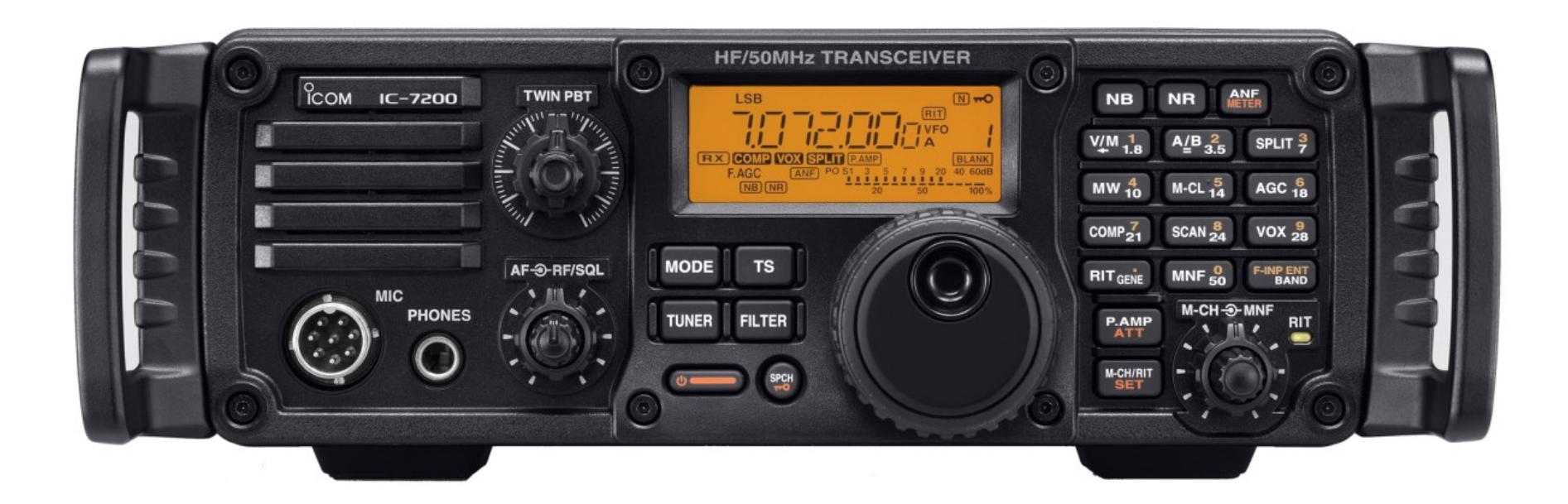

# Setup Icom IC 7200 RMS Trimode

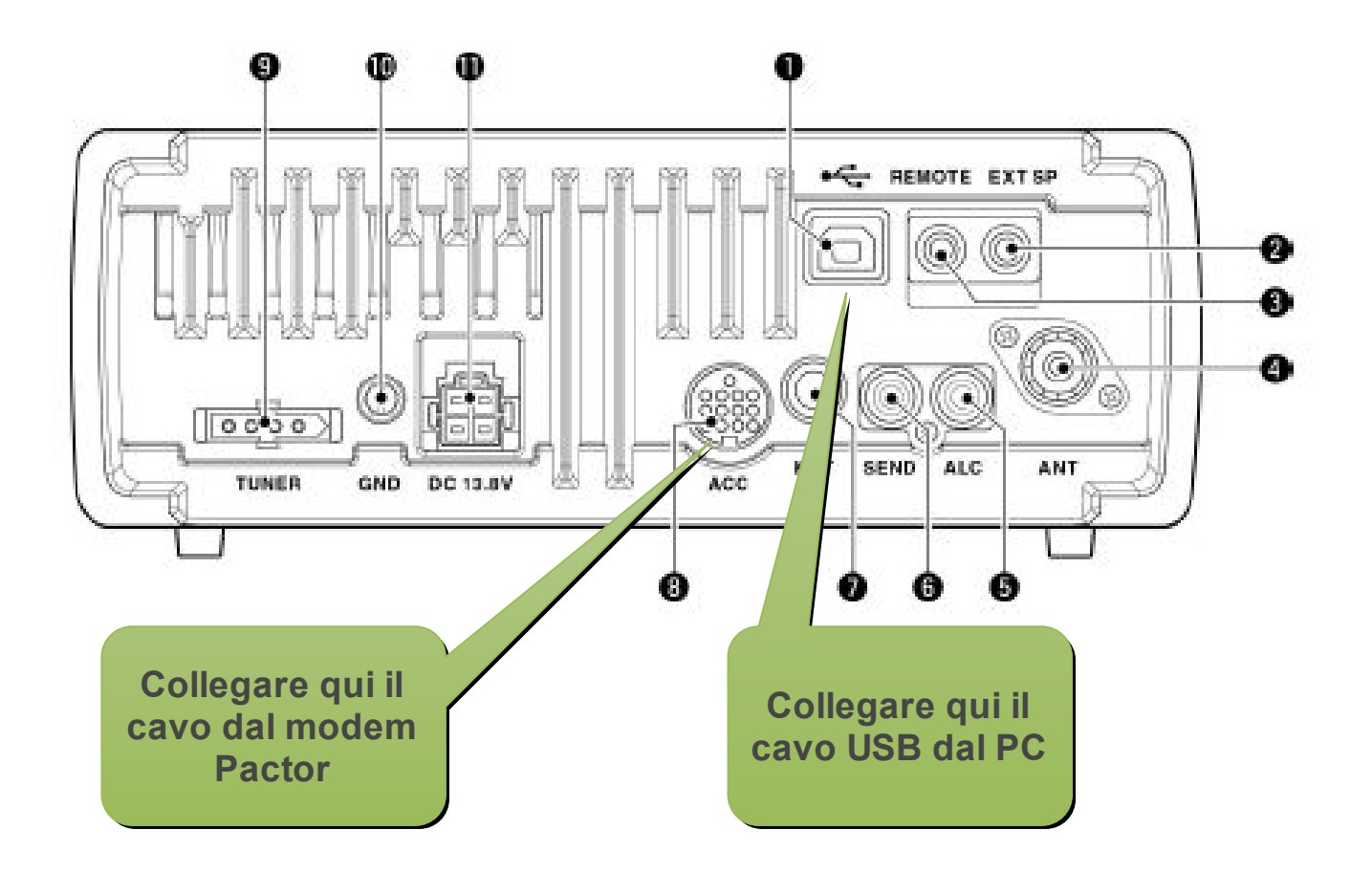

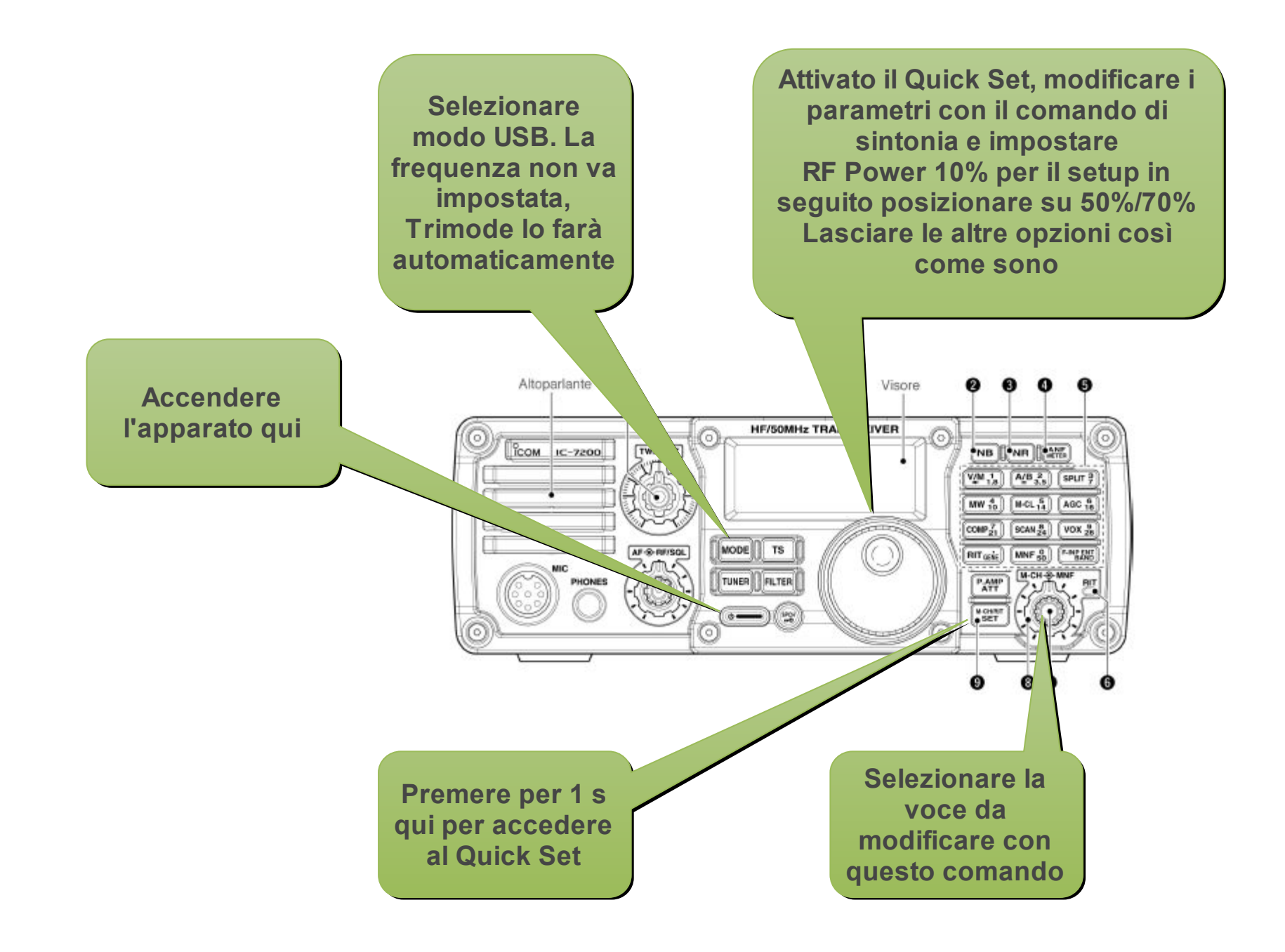

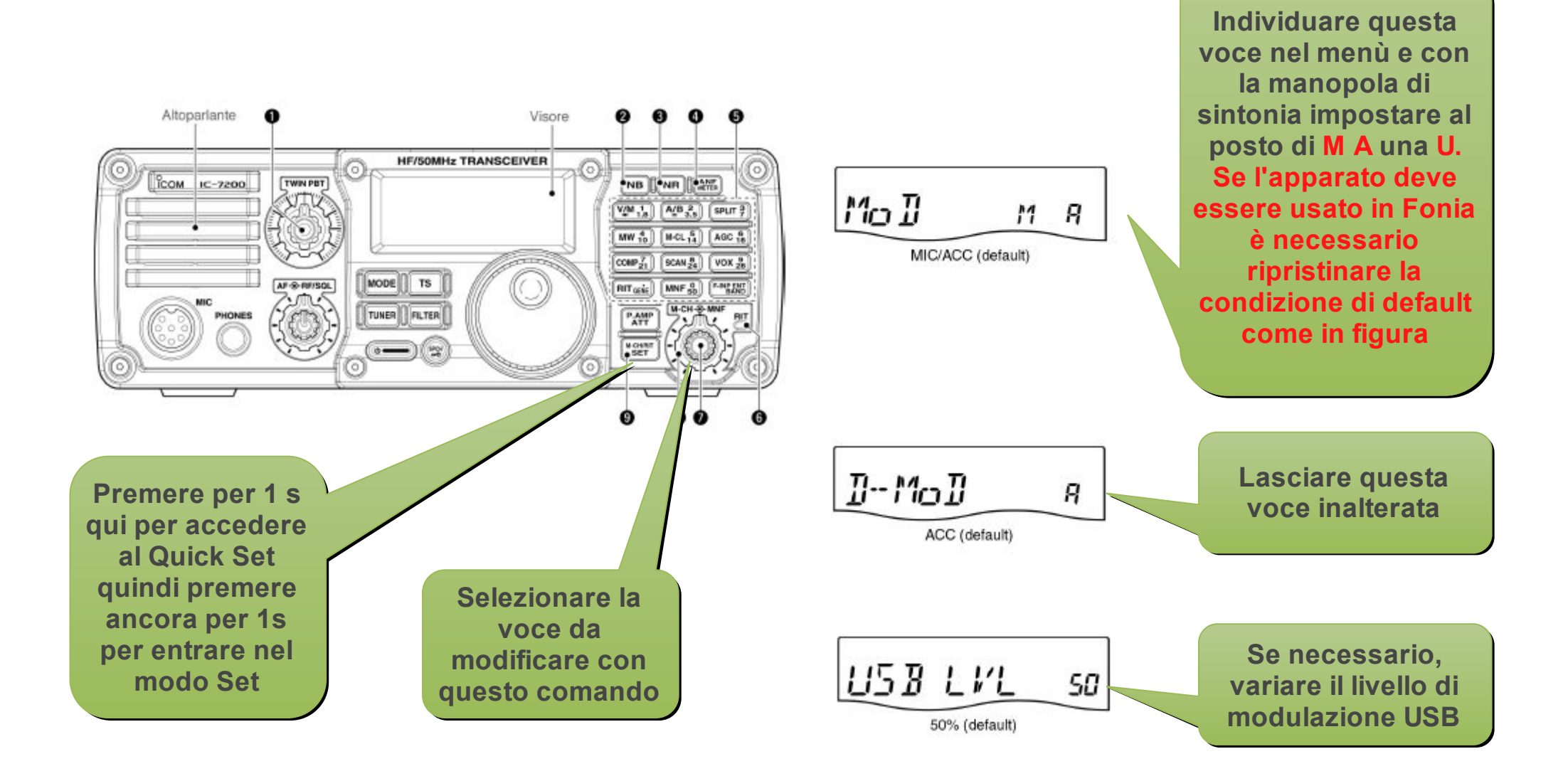

# Setup RMS Trimode - IC7200

|                                                                                                    |                                                                                                    |                                                                                                    |                                                                                                    | RMS Trimode - 1.3.2.0 - I2LLO                                                                                                    |                                                                                                    |  |  |  |
|----------------------------------------------------------------------------------------------------|----------------------------------------------------------------------------------------------------|----------------------------------------------------------------------------------------------------|----------------------------------------------------------------------------------------------------|----------------------------------------------------------------------------------------------------|----------------------------------------------------------------------------------------------------|--|--|--|
| File Stop S                                                                                                    | ican l                                                                                                    | Link Abort                                                                                                    | Logs                                                                                                    | Dial Freq: 7043,500 kHz                                                                                                    | Center Freq: 7045,000 kHz Bytes/Min:                                                                                                    |  |  |  |
| Robust P                                                                                                    | acket:                                                                                                    |                                                                                                    |                                                                                                    | Rcvd: 0 Posted: 0 Sent: 0                                                                                                    | Disabled                                                                                                    |  |  |  |
| F                                                                                                    | actor:                                                                                                    |                                                                                                    |                                                                                                    | Rcvd: 0 Posted: 0 Sent: 0                                                                                                    | Blocked                                                                                                    |  |  |  |
| Winmo                                                                                                    | r 1600:                                                                                                    |                                                                                                    |                                                                                                    | Rcvd: 0 Posted: 0 Sent: 0                                                                                                    | I2LLO listening for a Connection                                                                                                    |  |  |  |
| <ul> <li>HMS Trimode</li> <li>Secure Server</li> <li>Saved Solar fli</li> <li>TCP/IP Control</li> <li>Pactor Driver s</li> <li>Scanner start/</li> <li>WINMOR Driv</li> <li>Scanning susp</li> <li>Holding scanner</li> <li>Active Pactor</li> <li>Active WINMO</li> <li>Scanning susp</li> <li>Holding scanner</li> <li>Holding scanner</li> <li>Active WINMO</li> <li>Scanning susp</li> <li>Holding scanner</li> </ul> | Is enabled<br>Login is undex {<br>login is undex {<br>login is und | to use RMS<br>enabled, Auth<br>SFI = 161 on<br>not port open<br>holding for TM<br>holding for TM<br>y sysop<br>for Pactor te<br>reported to V<br>hels reported<br>y sysop<br>for WINMOF | a Relay. F<br>henticatio<br>2014-11<br>to RMS I<br>NC startup<br>NC startup<br>NC startup<br>NL2K dar<br>to WL2K<br>R test signal<br>NL2K dar<br>to WL2K<br>R test signal<br><b>arà i</b><br>finalo<br>Ver<br>ato il<br>are | RMS Helay should be installed,<br>on is automatic upon connectio<br>-16 12:07 UTC}<br>Relay on port 8510<br>o<br>ta base 2014-11-16 12:12:24<br>data base 2014-11-16 12:12:2<br>nal | setup and running.<br>n to CMS.<br>L'IC7200 non<br>dispone di presa<br>Data Minidin,<br>quindi sarà<br>possibile usare<br>Pactor e Winmor.<br>Si vedrà qui la<br>commutazione<br>fra i due codici. |  |  |  |

### Setup RMS Trimode - IC7200 - Registrazione

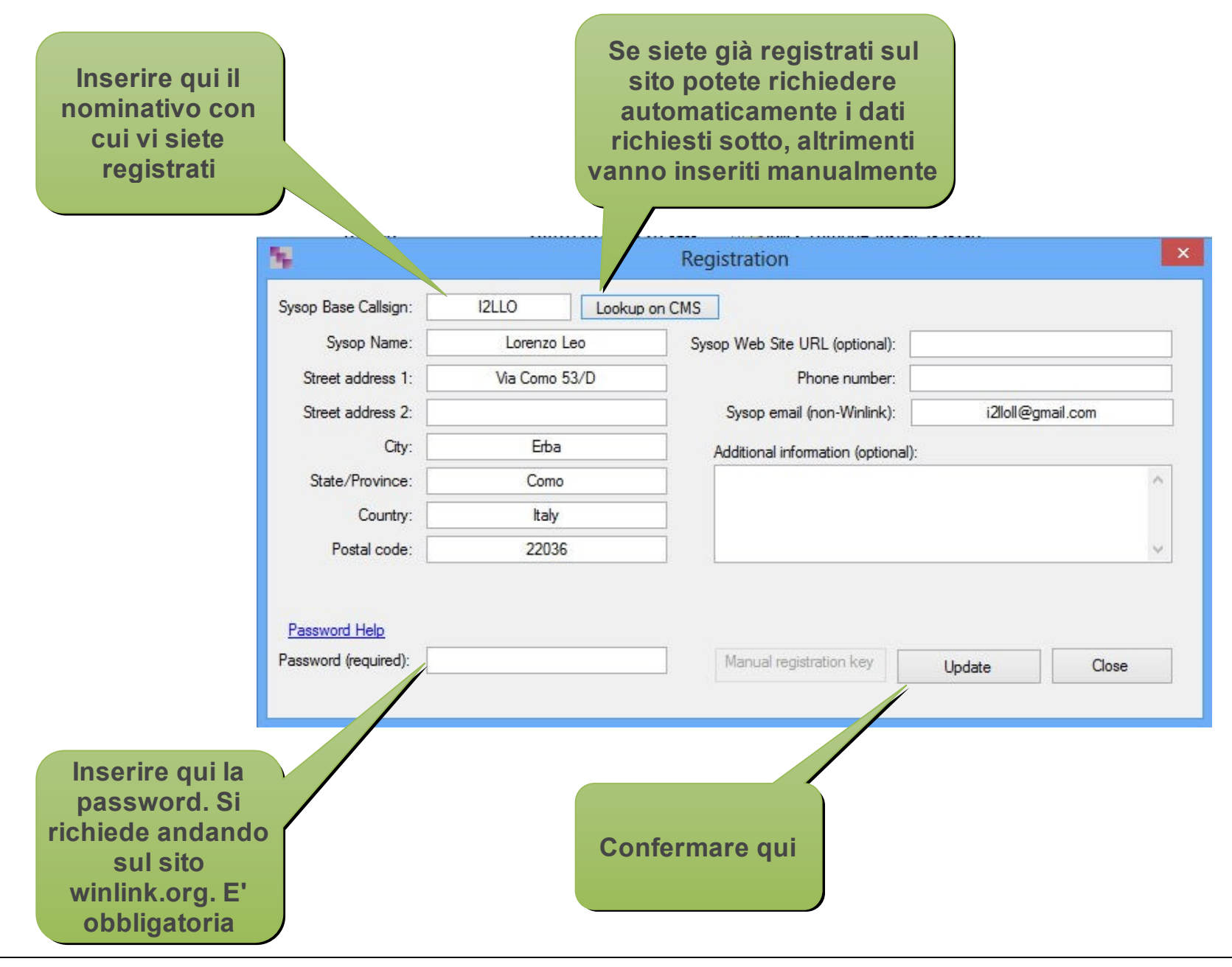

# Setup RMS Trimode - IC7200 - Site Setup

|                                     | 5                                                                                   |                                                         | Site Settings                          |                                                                | ×                 |  |  |
|-------------------------------------|-------------------------------------------------------------------------------------|---------------------------------------------------------|----------------------------------------|----------------------------------------------------------------|-------------------|--|--|
| Inserire qui il<br>proprio locatore | Base Callsign:<br>Default Service Code:<br>Grid square (6 character):               | I2LLO<br>PUBLIC                                         | TCP/IP<br>Default Ses<br>Default Max I | Timeout (seconds):<br>ssion Timeout (min)<br>Daily Usage (min) | 10<br>30÷<br>120÷ |  |  |
|                                     | Save log files for 7                                                                | days E                                                  | Inhibit Autoup<br>inable ADIF Log 🗌 E  | date 🗌 Start M<br>Enable RMS HF Analy                          | inimized          |  |  |
|                                     | CMS 1 URL:<br>CMS 2 URL:                                                            | brentwood.winlink.org halifax.winlink.org               |                                        |                                                                |                   |  |  |
| Abilitare questa<br>opzione         | CMS 3 URL:<br>CMS 4 URL:<br>CMS 5 URL:                                              | perth.winlink.org sandiego.winlink.org wien.winlink.org |                                        |                                                                |                   |  |  |
|                                     | Enable TCP/IP Control (required for RMS Relay)  TCP/IP Radio and Connection Control |                                                         |                                        |                                                                |                   |  |  |
|                                     | Path to RMS Relay:                                                                  | C:\RMS\RMS Relay\                                       |                                        |                                                                |                   |  |  |
|                                     | TCP Command                                                                         | d Port:                                                 | 8510 Data                              | Port: 8511                                                     |                   |  |  |
|                                     | RMS Trimode URL (host address)                                                      |                                                         | ss): 127.0.0.1                         |                                                                |                   |  |  |
|                                     |                                                                                     | host address                                            |                                        |                                                                | Port #            |  |  |
|                                     | RMS Relay URL/Port:                                                                 |                                                         | 127.0.0.1                              |                                                                | 8772              |  |  |
| Confermare qui                      |                                                                                     |                                                         | Update                                 | (                                                              | Close             |  |  |

### Setup RMS Trimode - IC7200 - Setup Frequenze

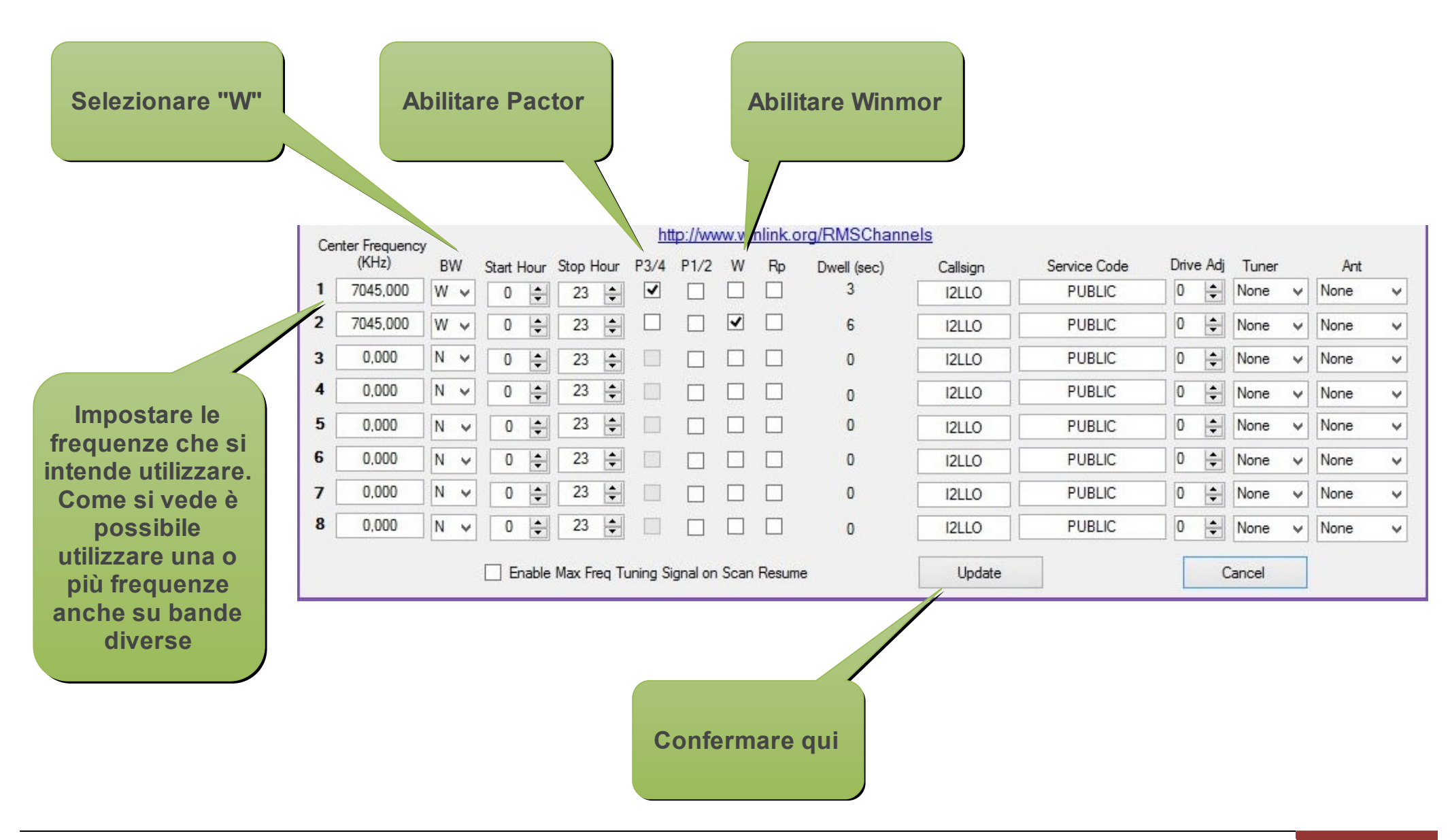

### Setup RMS Trimode - IC7200 - Setup Radio

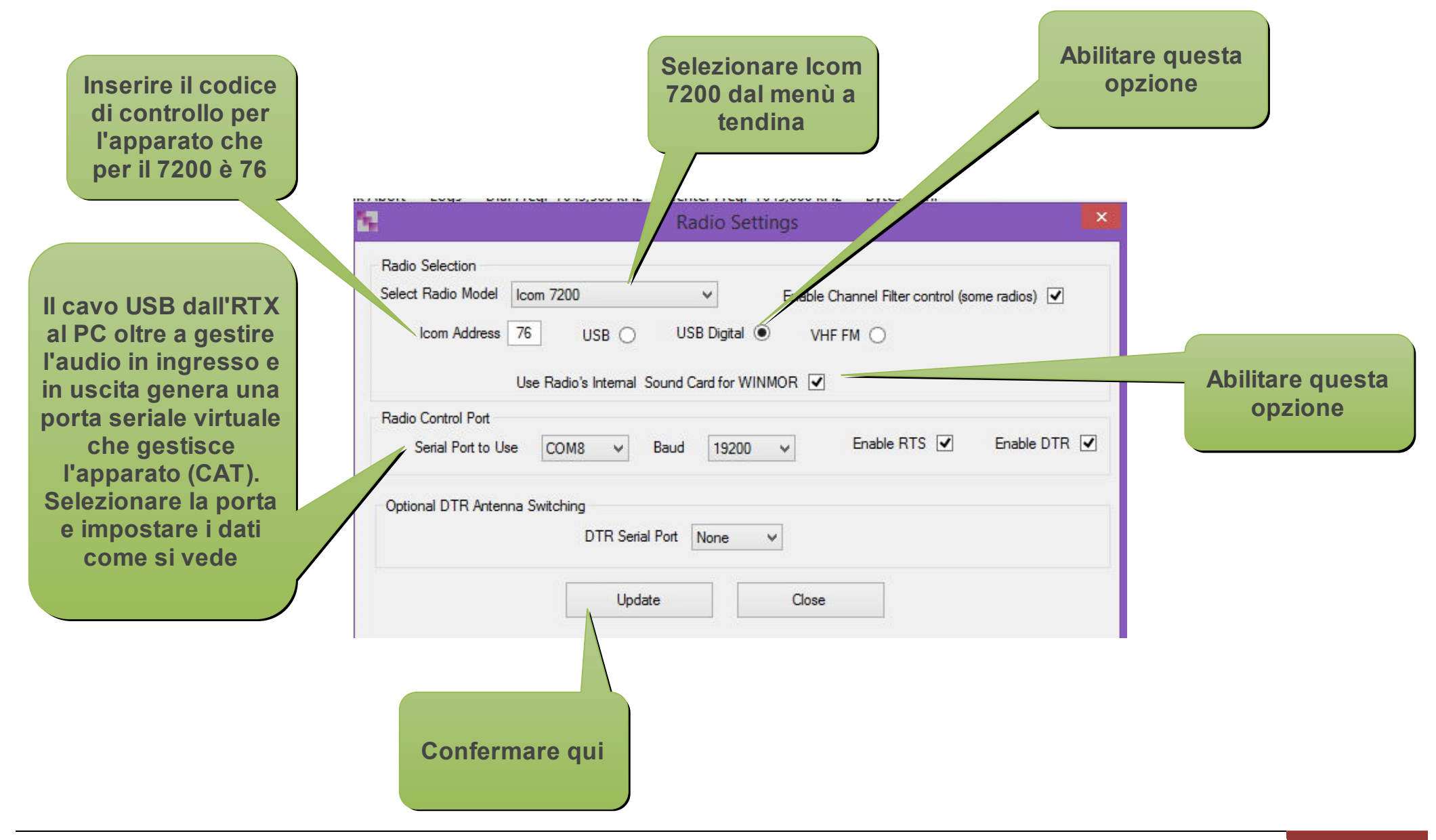

### Setup RMS Trimode - IC7200 - Setup Winmor TNC

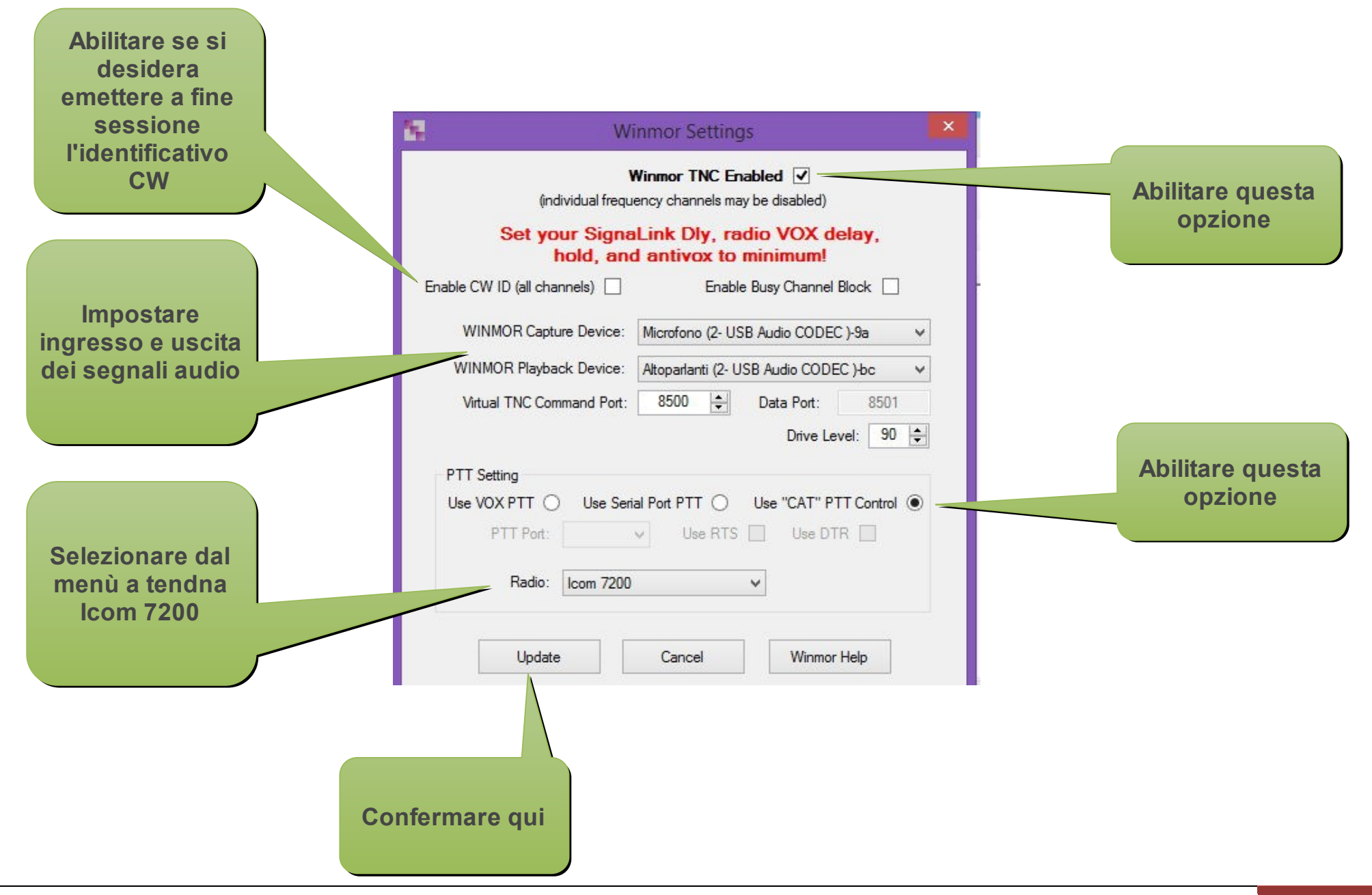

# Setup RMS Trimode - IC7200 - Setup Pactor TNC

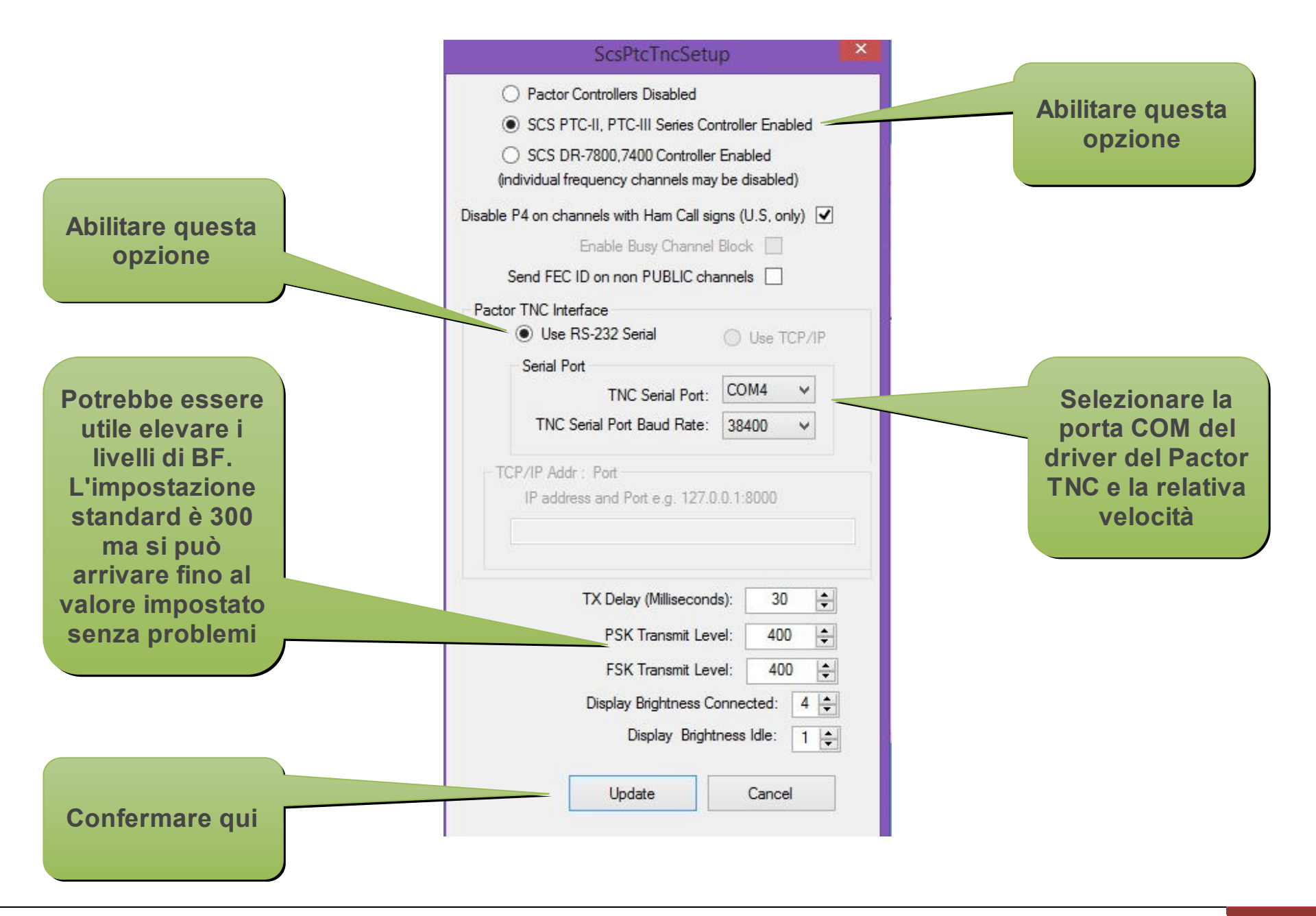

#### **Nota Importante**

Per poter utilizzare RMS Trimode è obbligatorio installare anche RMS Relay cui Trimode fa riferimento e ITSHFBC (reperibile sul sito <u>WWW.Winlink.org</u> richiede solo la installazione). La guide veloci per il setup dei software possono essere scaricate dal sito <u>WWW.arimagenta.it</u> nella pagina ARI-RE oppure dal sito del CRL nella pagina Winlink 2000.

Senza Relay non è possibile attivare il nodo, magari e soprattutto anche in abbinamento con RMS Packet. E' bene anche far partire per primo RMS Relay, quindi Trimode e infine RMS Packet.